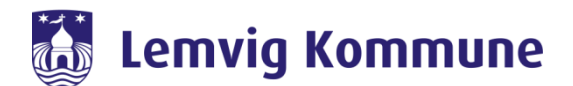

## Vejledning – WebEx Teams – Sådan installerer jeg WebEx Teams på min bærbar

WebEx Teams er Lemvig Kommunes nye redskab til at skabe forbindelse til hinanden. Det samler Jabber og WebEx Meeting i et nyt program kaldet WebEx Teams.

WebEx Teams er et program, som skal installeres på jeres computer eller iPad. Via programmet kan i chatte med jeres kollegaer, holde videomøder eller bruge det som en softphone. Man kan godt deltage i et videomøde, uden at have programmet installeret.

## Sådan downloader og installerer du WebEx Teams på din bærbar

1. Start Microsoft Edge udenfor Citrix

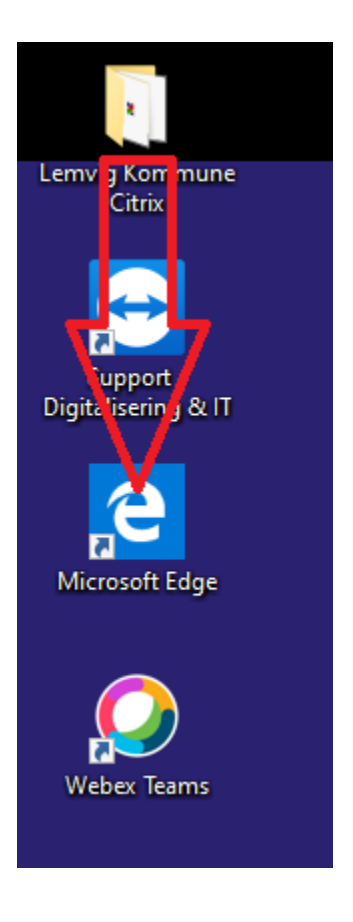

- 2. Derefter skal du tilgå hjemmesiden: <u>https://www.webex.com/downloads.html/</u>
- 3. Inde på hjemmesiden, trykker du på "Download for Windows" og derefter trykker du på "Kør"

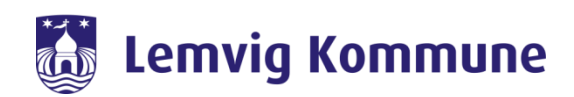

| <sup>T</sup> One app, one download.<br>Meet the all new Webex.   |  |
|------------------------------------------------------------------|--|
| Download Webex                                                   |  |
| Also available here:<br>bownload on the<br>App Store Coogle Play |  |
|                                                                  |  |

Derefter vil den downloade filen og installationen vil selv starte op.

4. Når installationen starter op, så skal du trykke på "Næste"

|                                                  | 🖟 Webex Teams Installation | - 🗆 X                                                                                                    |          |   |
|--------------------------------------------------|----------------------------|----------------------------------------------------------------------------------------------------|----------|---|
|                                                  |                            | Velkommen til guiden Webex Tearks<br>Installation                                                                                                    |          |   |
| Hvad vil du foretage o<br>Fra: binaries.webex.co | 2                          |                                                                                                    | Annuller | × |
|                                                  | 0                          | Guiden Installation installerer Webex Teams på computeren.<br>Klik på Næste for at fortsætte, eller klik på Annuller for at<br>afslutte guiden Installation. |          |   |
|                                                  |                            | Till ge Næste Annuller                                                                                                    |          |   |

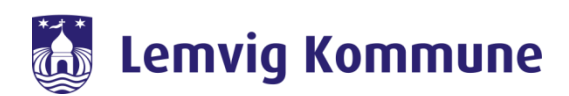

5. Efter installationen er udført, så trykker du "Udfør"

| 🖶 Webex Teams Installation | - 🗆 X                                                      |
|----------------------------|------------------------------------------------------------|
|                            | Guiden Webex Teams Installation er<br>fuldført             |
|                            | Klik på knappen Udfør for at afslutte guiden Installation. |
|                            |                                                            |
|                            | $\searrow$                                                 |
|                            | Launch Webex Teams                                         |
| i                          | Tiba Udfør Annuller                                        |

6. Når WebEx Teams starter op, for første gang, så skal du trykke "Accepter"

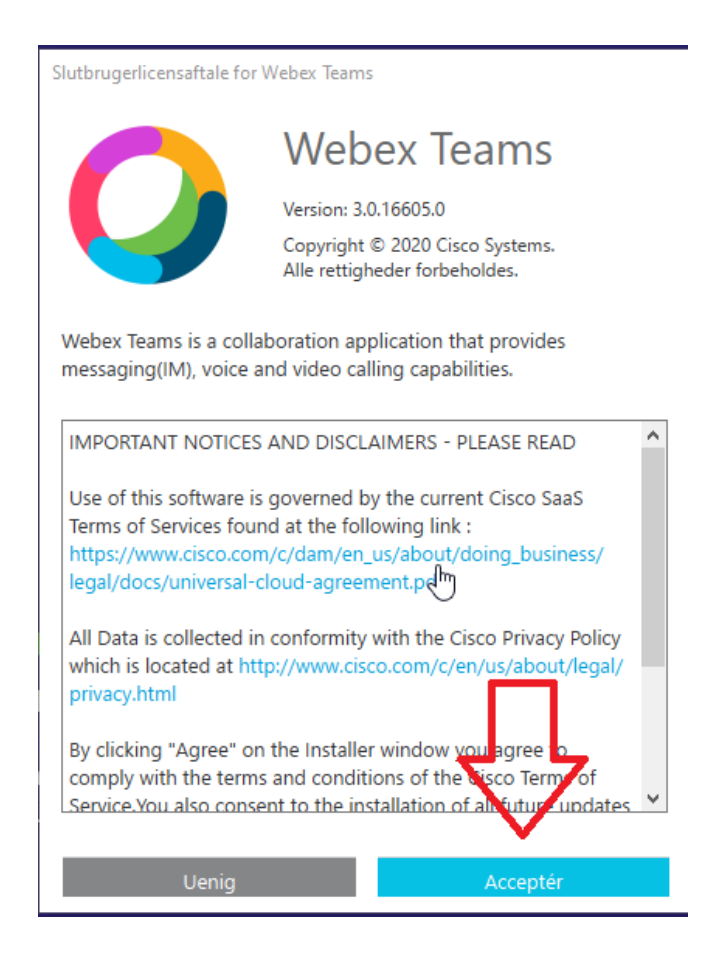

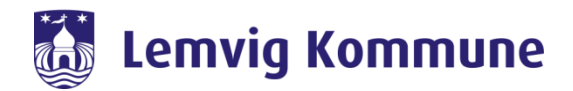

7. Derefter skulle WebEx Teams gerne starte op, så du kan indtaste din e-mail og logge på for første gang. Se evt. guiden "Sådan kommer jeg på WebEx Teams første gang" for at logge på.

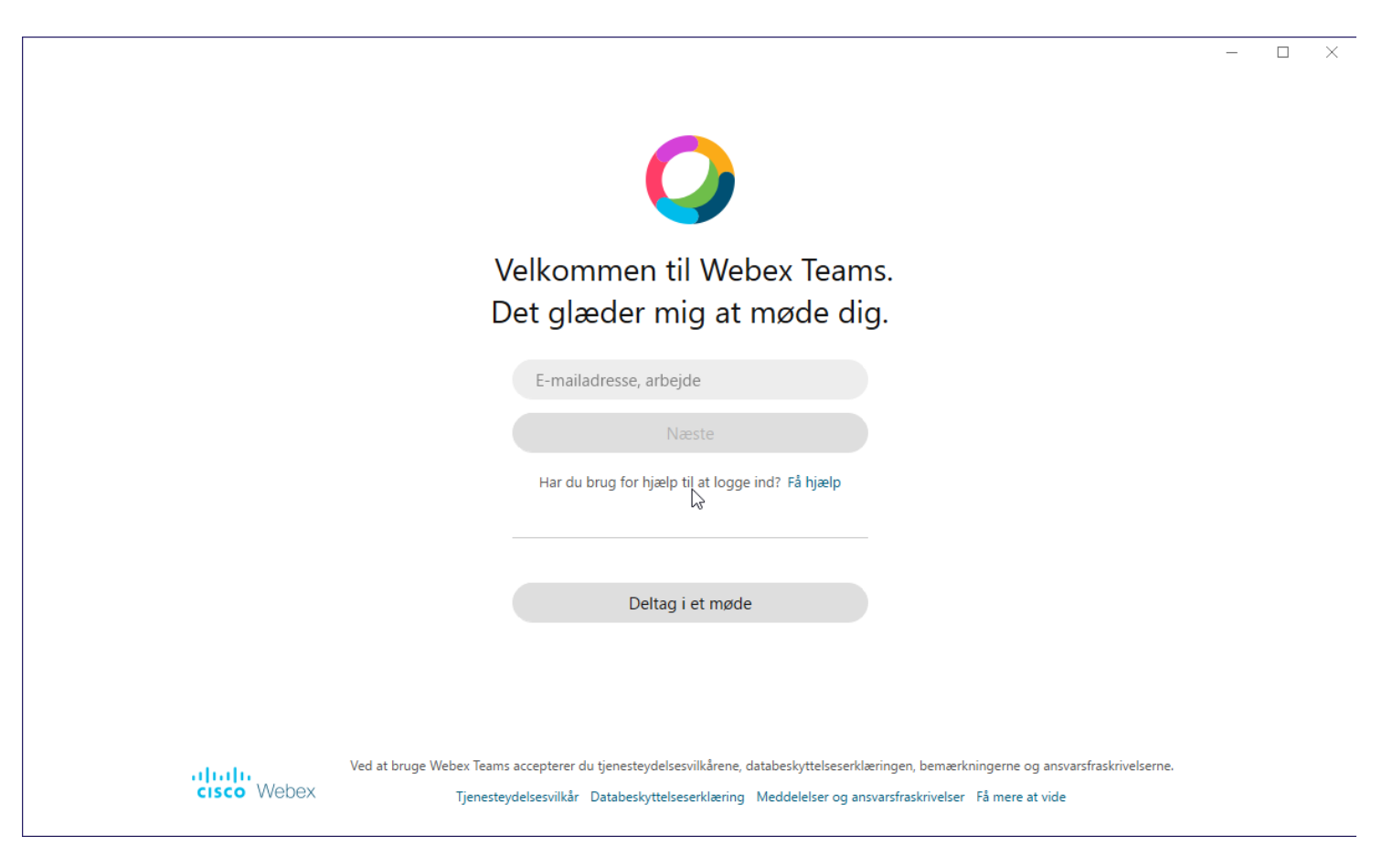